- ●あらかじめ固定項目として用意されている「収入項目」、「控除又は納付項目」に該当するものがない場合は、「手動入力」ボタンを押して新たに入力してください。
- 複数の勤め先から給与や賞与を支給されている場合は、勤め先ごとにそれらすべてを入力してください。
- ●手持ち現金に動きがない口座への入金は、『家計簿』への入力漏れを起こしやすいので特に注意してください。

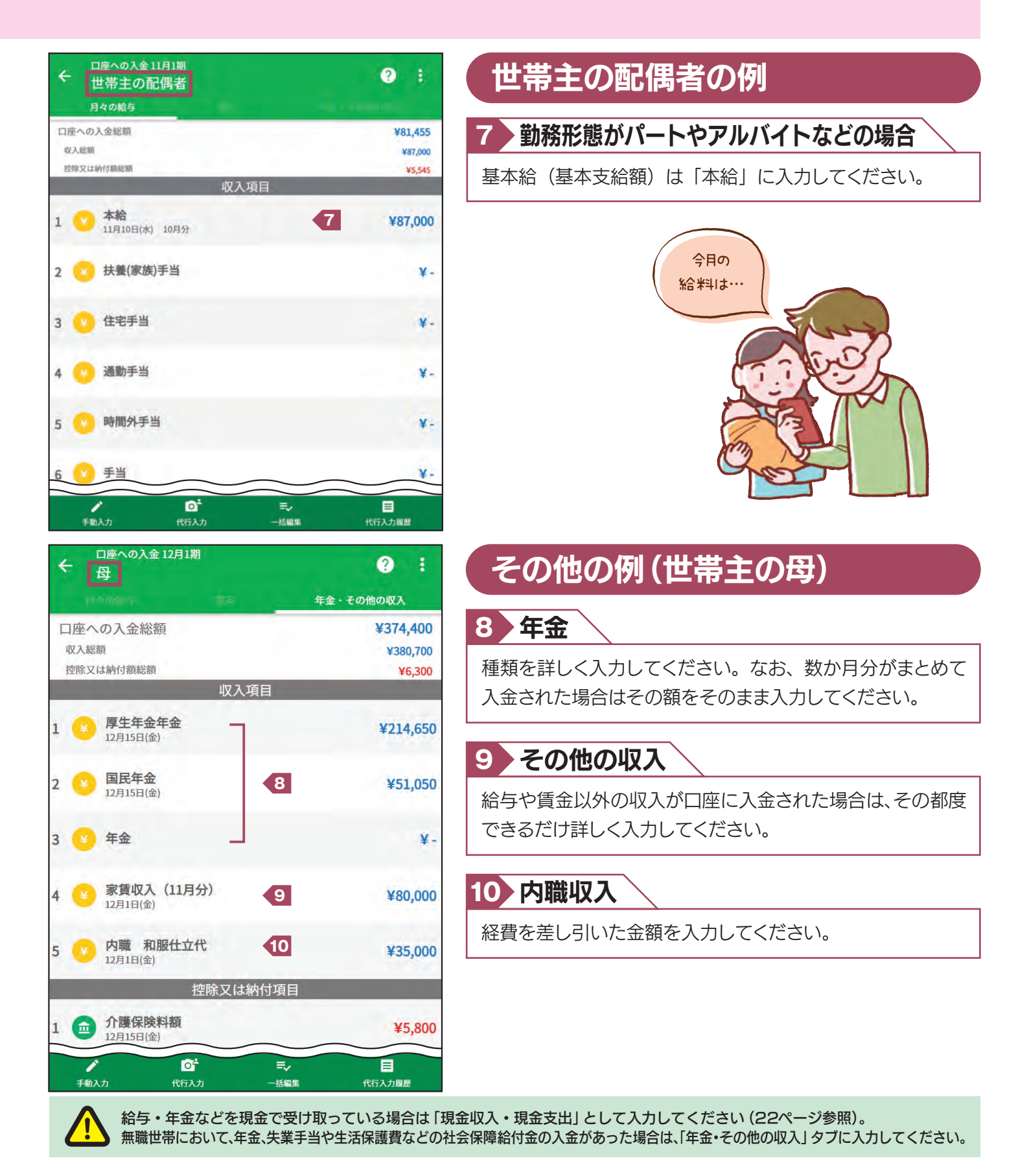

# 3 日々の支出・収入

日々生じる収入・支出を毎日入力してください(「口座自動振替による支払」・「口座への入金」以外の収入・支出)。

- 1 カレンダーから入力する日を選択します。
- 「日々の収支」画面で入力方法(「手動入力」機能・「自動入力」機能・「代行入力」機能)を選択してください。なお、 入力方法の詳細は『オンライン回答システム利用ガイド』を参照してください。
- ▶ 入力内容で特に説明を要することや参考になることがあれば「メモ」欄を押し、入力してください。
- ▲ 収入・支出が全くない日は、該当日をカレンダーから選択し、「日々の収支」画面で「収支なし」を選択してください。

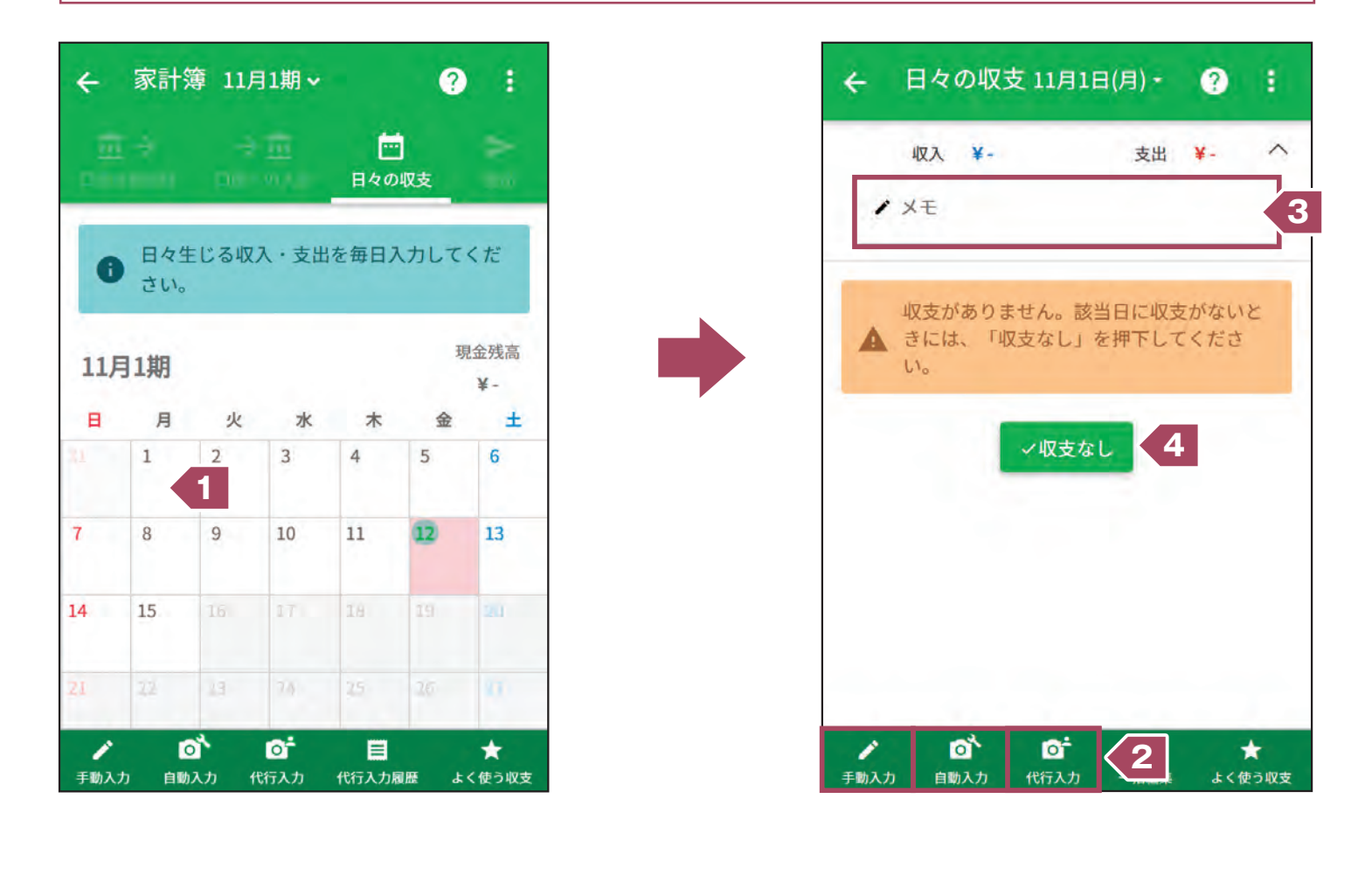

#### 「手動入力」機能の入力画面

| 11月1日(月)                              |              | ☆<br>        |
|---------------------------------------|--------------|--------------|
| 成人                                    | 支出(現金)       | 支出(现金以外)     |
| akin .                                | 1948 - MISED | <b>北</b> 500 |
| 世帯内(自家用)                              |              |              |
| 世帯内(自家用)<br>※衣服・服物を開入した場              | 合に運択         |              |
| 70日<br>世帯内(自家用)<br>※衣服・細胞を導入した場<br>数量 |              |              |

| × <sup>日4の収支</sup><br>収支登録 |                 | 2                  |
|----------------------------|-----------------|--------------------|
| - 日付                       |                 | <b>☆</b><br>≠<#988 |
| 截入.                        | 支出(現金)          | 受出(现金以外)           |
| Au                         | 91 RE + AN REAL | 南陸和                |
| 世帯内(自家用)                   |                 | _                  |
| 離れた家族(仕送り等)                |                 |                    |
| 実家(贈答・仕送り等)                |                 |                    |
| 親戚(贈答 · 謝礼)                |                 |                    |
| 知人・友人(脱答・交際)               |                 |                    |
| the states shares sended   |                 |                    |
| その他(自由入力)                  |                 |                    |

| 現金収入は <b>「収入」ボタン</b> 、現金支 |
|---------------------------|
| 出は「 <b>支出(現金)」ボタン</b> 、クレ |
| ジット・電子マネーなど現金以外           |
| の支出は「 <b>支出(現金以外)」ボタ</b>  |
| ンを押し、それぞれの入力欄に入           |
| カしてください。                  |
|                           |

| u或(贈答·謝礼)               |
|-------------------------|
| 人・友人(贈答・交際)             |
| の他(自由入力) 口 割引き前         |
|                         |
| 購入した商品は、個々の品名や誰         |
| が使用するかなどを <b>具体的に入</b>  |
| <b>カしてください</b> 。贈答用や離れて |
| 住んでいる親族や家族、友人・知         |
| 人にあげるために購入した商品          |
| は、そのことが分かるように選択         |
| してください。                 |

| <sup>日付</sup><br>11月1日(月)      |                 | 2<br>140000 |
|--------------------------------|-----------------|-------------|
| ØA.                            | 支出(現金)          | 支出(现金以外)    |
| ekin .                         | 95-82 - Million | 215 (M      |
| 世帝内(自家用)                       |                 |             |
| ビ帯内(日永用)<br>※衣服・服物を開入した場       | 合に選択            |             |
| 世帯内(日永用)<br>※衣服・植物を開入した場<br>数量 | 合に選択            |             |

購入した商品ごとに数量・単位 (食料品の数量・単位は最初の1 か月目のみ)を入力してください。

### ▲現金収入について ④ く

| × ų            | <sup>々の収支</sup><br>【支登録 | 2 :           |
|----------------|-------------------------|---------------|
| - 日付 -<br>首 11 | 月1日(月)                  | 24<br>24(1)22 |
|                | 収入 支出(現金)               | 支出(現金以外)      |
| 一内容(           | 現金収入等の種類・内訳)            |               |
| - 収入の          | 種類                      |               |
| 現金             |                         |               |
| _ 金額 _         |                         | 円             |
| -              |                         |               |
| ?              | (分類なし)                  | ÷.            |
|                |                         |               |
|                | キャンセル ー                 | -時保存 登録       |

- 現金で受け取った収入は、「収支登録」画面の「収入」ボタンを押 し、入力してください。給与や賞与などの収入は22ページの入 力例のように、税金や社会保険料などが引かれる前の金額を、本 給、通勤手当、時間外手当などに分けて入力してください。
- ●なお、現金と同様に使える商品券をもらった場合や預貯金口座から現金を引き出した場合も、「収支登録」画面の「収入」ボタンを押し、入力してください。
- ●上記の収入のほか、現金で受け取ることがある収入には、以下の ものがあります。

■家賃収入

- ■内職収入
- ■キャッシングやカードローン・質入れなどの借入金
- ■他人に貸した貸付金の返済
- ■離れて住んでいる家族からの仕送り金
- ■友人・知人からのせん別や香典・祝金
- ■株式・債権の売却収入
- ■買取店への売却・オークション販売で得た収入 など

※口座に入金された場合は「口座への入金」画面で入力してください (4ページ参照)。

## B現金支出について ▲→④

| <sup>日付</sup><br>11月1日(月) |        | ☆よく使う収   |
|---------------------------|--------|----------|
| 収入                        | 支出(現金) | 支出(現金以外) |
| 品目                        | 外税·納税額 | 割引額      |
|                           |        |          |
| 96.00                     | [=#W   |          |
| 数量                        |        |          |

- ●現金で支払った支出は「収支登録」画面の「支出(現金)」ボタンを 押し、入力してください。なお、手持ちの現金を預貯金口座に預 け入れた場合も「収支登録」画面の「支出(現金)」ボタンを押し、 入力してください。
- ●一般的な買い物での支出のほか、現金で支払うことがある支出 には、以下のものがあります。

■現金払いの家賃

- ■キャッシングやカードローンなどの借入金の返済
- ■他人に貸した貸付金
- ■離れて住んでいる家族への仕送り金や授業料
- ■友人・知人へのせん別や香典・祝金 など

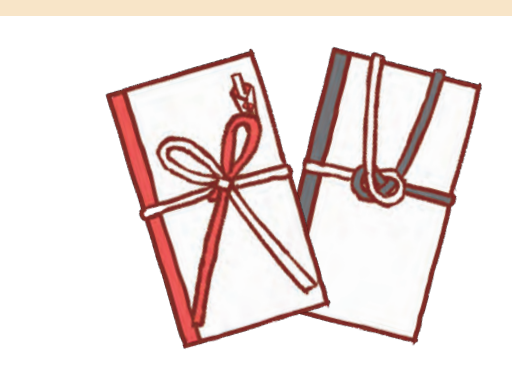

### ●現金以外による購入について

| 日々の収支<br>収支登録           | 2 :         |
|-------------------------|-------------|
| E付<br>11月1日(月)          | ☆<br>▲く使う改変 |
| 收入 支出(現金)               | 支出(现金以外)    |
| - 支払い方法-<br>クレジット掛買い・月賦 |             |
| クレジット 掛買い・月賦            |             |
| 電子マネー(プリペイド)            |             |
| 電子マネー(ポストペイ)            |             |
| 商品券等                    |             |
| デビットカード                 |             |
| 口座間振込等                  |             |
| 自分の店の商品                 |             |
|                         | -           |
| 全朝<br>円<br>日<br>日<br>日  | 兇抜き<br>別引き前 |
| キャンセルー                  | 時保存 登録      |

- 現金以外の支出(クレジットカード、電子マネーなど現金以外の方法で商品、サービスを購入した場合)は「収支登録」画面の「支出(現金以外)」ボタンを押して入力し、「支払い方法」欄のプルダウンから支払方法を選択します。
- 購入代金の支払を、後日、「一括払い」または「分割払い」で行うものや 電子マネー・商品券で購入したものなど、商品・サービスを現金以外 の方法で購入した場合は、すべて「収支登録」画面の「支出(現金以 外)」ボタンを押し、入力してください。